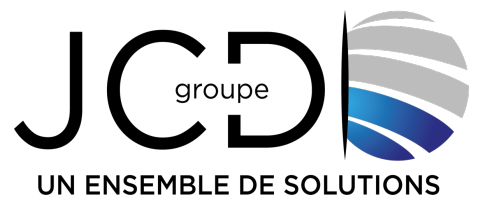

#### TUTORIAL MISE A JOUR DU SITE INTERNET HTTPS://marly57.fr

## **VERSION : UTLISATEUR « Affichage légal »**

Bienvenue dans ce tutoriel sur la mise à jour du site internet https://www.marly57.fr

Dans ce tutoriel, nous allons vous guider à travers les différentes étapes de la mise à jour du site internet.

#### 1. <u>Connexion à l'administration du site internet https://lmarly57.fr</u>

Pour mettre à jour le site internet, vous devez vous rendre sur cette URL :

https://marly57.fr/wp-admin

| Ide              | entifiant ou adresse e-mail             |
|------------------|-----------------------------------------|
| Mo               | ot de passe                             |
|                  | Oui, je suis un humain.                 |
|                  | Se souvenir de moi Se connecter         |
| Moi<br>← A       | t de passe oublié ?<br>Aller sur Le NEC |
| c <sub>e</sub> ( | Français V Modifier                     |

Groupe JCD – GLOBAL INFO Metz (siège) : 193 rue du Général Metman - F-57070 Metz - Tél. (33) 03 87 18 49 20 - jcd@jcd-groupe.fr Nancy : 96 boulevard d'Austrasie - F-54000 Nancy - Tél. (33) 03 83 18 49 20 Pompey : 132 Rue Leonard de Vinci, 54340 Pompey - 03 83 49 51 51

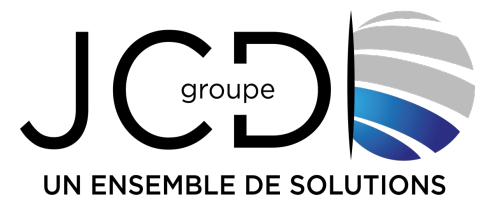

Dans l'onglet "Identifiant ou adresse e-mail", saisissez votre l'identifiant.

Dans l'onglet "Mot de passe", saisissez le mot de passe

Validez la sécurité en cliquant sur la case "Oui, je suis un humain".

Enfin, cliquez sur le bouton "Se connecter".

# P.S : si vous n'avez plus votre identifiant ou votre mot de passe, veuillez envoyer un email à : webmaster@marly57.fr

### 2. Description de l'interface d'administration du site

Mairie de Mariy
Cartableau de bord
Cartableau de bord
Cartableau de bord
Cartableau de bord
Cartableau de bord
Cartableau de bord
Cartableau de bord
Cartableau de bord
Cartableau de bord
Cartableau de bord
Cartableau de bord
Cartableau de bord
Cartableau de bord
Cartableau de bord
Cartableau de bord
Cartableau de bord
Cartableau de bord
Cartableau de bord
Cartableau de bord
Cartableau de bord
Cartableau de bord
Cartableau de bord
Cartableau de bord
Cartableau de bord
Cartableau de bord
Cartableau de bord
Cartableau de bord
Cartableau de bord
Cartableau de bord
Cartableau de bord
Cartableau de bord
Cartableau de bord
Cartableau de bord
Cartableau de bord
Cartableau de bord
Cartableau de bord
Cartableau de bord
Cartableau de bord
Cartableau de bord
Cartableau de bord
Cartableau de bord
Cartableau de bord
Cartableau de bord
Cartableau de bord
Cartableau de bord
Cartableau de bord
Cartableau de bord
Cartableau de bord
Cartableau de bord
Cartableau de bord
Cartableau de bord
Cartableau de bord
Cartableau de bord
Cartableau de bord
Cartableau de bord
Cartableau de bord
Cartableau de bord
Cartableau de bord
Cartableau de bord
Cartableau de bord
Cartableau de bord
Cartableau de bord
Cartableau de bord
Cartableau de bord
Cartableau de bord
Cartableau de bord
Cartableau de bord
Cartableau de bord
Cartableau de bord
Cartableau de bord
Cartableau de bord
Cartableau de bord
Cartableau de bord
Cartableau de bord
Cartableau de bord
Cartableau de bord
Cartableau de bord
Cartableau de bord

Voici la page d'administration du site internet lorsque vous vous connecter :

Les onglets situés à gauche de l'interface correspondent à l'ensemble des éléments modifiables sur le site internet. Rendez-vous dans le <u>menu « Affichage légal »</u>

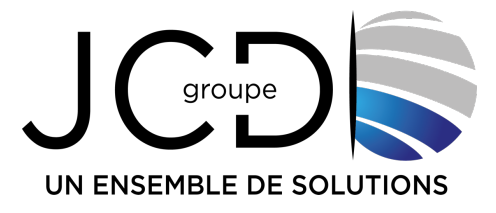

Nous allons examiner ce menu en détail dans la suite de ce tutoriel.

# • <u>Affichage légal</u>

Lorsque vous cliquez sur le module « Affichage légal », vous arrivez sur la page suivante :

| 🏠 Mairie de Marly 🛛 Voir les articles |                                                                                                    |  |  |  |
|---------------------------------------|----------------------------------------------------------------------------------------------------|--|--|--|
| Tableau de bord     Médias            | Affichage légal Ajouter un article Tous (447)   Les miens (85)   Publiés (447)   Contenu pilier (0) |  |  |  |
| Affichage légal                       | Actions groupees V Appliquer Toutes les dates V Filtrer                                             |  |  |  |
| Affichage légal                       | □ Titre ♣                                                                                           |  |  |  |
| Ajouter un article                    | Arrêté portant réglementation de la circulation et du stationnement                                 |  |  |  |
| 🕅 Yoast SEO                           | Arrêté portant réglementation de la circulation et du stationnement                                 |  |  |  |
| Réduire le menu                       | Arrêté portant réglementation de la circulation et du stationnement                                 |  |  |  |
|                                       | Arrêté portant réglementation de la circulation et du stationnement                                 |  |  |  |
|                                       | Arrêté portant réglementation de la circulation et du stationnement                                 |  |  |  |
|                                       | Arrêté portant réglementation de la circulation et du stationnement                                 |  |  |  |
|                                       | Arrêté portant réglementation permanente de la circulation et du stationnement                      |  |  |  |
|                                       | Arrêté portant réglementation de la circulation et du stationnement                                 |  |  |  |

L'ensemble des informations ci-dessus permet de mettre à jour la page suivante sur le site internet : <u>https://www.marly57.fr/vie-municipale/affichage-legal</u>

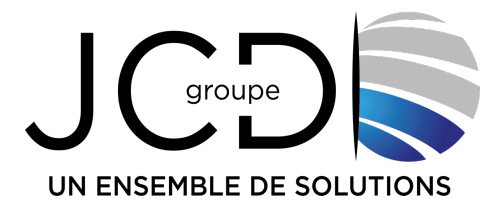

Pour rajouter un élément dans cette partie, il vous suffit de cliquer sur « Ajouter un article » :

| 🏠 Mairie de Marly 🛛 Voir   | les articles                                                                                                    |
|----------------------------|----------------------------------------------------------------------------------------------------|
| Tableau de bord     Médias | Affichage légal Ajouter un article<br>Tous (447)   Les miens (85)   Publiés (447)   Contenu pilier (0)<br>Actions groupées |
| 🗐 Affichage légal 🧹        |                                                                                                    |
| Affichage légal            | □ Titre ♣                                                                                                    |
| Ajouter un article         | Arrêté portant réglementation de la circulation et du stationnement                                                        |
| V Yoast SEO                | Arrêté portant réglementation de la circulation et du stationnement                                                        |
| Réduire le menu            | Arrêté portant réglementation de la circulation et du stationnement                                                        |
|                            | Arrêté portant réglementation de la circulation et du stationnement                                                        |
|                            | Arrêté portant réglementation de la circulation et du stationnement                                                        |
|                            | Arrêté portant réglementation de la circulation et du stationnement                                                        |
|                            | Arrêté portant réglementation permanente de la circulation et du stationnement                                             |
|                            | Arrêté portant réglementation de la circulation et du stationnement                                                        |

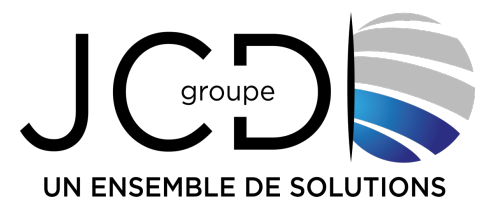

#### Vous arrivez sur la page suivante :

| ibleau de bord           | Ajouter un article                                                                                                    |                                                                      |                      |  |
|--------------------------|----------------------------------------------------------------------------------------------------|----------------------------------------------------------------------|----------------------|--|
| édias                    | Sainissez le titre                                                                                                    |                                                                      |                      |  |
| fichage légal 🔸          |                                                                                                    |                                                                      |                      |  |
| ige légal                | Paramètres                                                                                                    |                                                                      |                      |  |
| r un article             | SEO < Réseaux sociaux                                                                                                    |                                                                      |                      |  |
| ist SEO<br>luire le menu | Apparence sur les moteurs de recherch<br>Déterminez comment votre publication devrait appar<br>Prévisualiser en tant que :<br><ul> <li>Résultat mobile</li> <li>Résultat bureau</li> </ul>                                                                                                    | l <b>e</b><br>raître dans les résultats                              | A de recherche.      |  |
|                          | <ul> <li>Mairie de Marly<br/>dev2023.marly57.fr &gt;</li> <li>Mairie de Marly</li> <li>Fév 20, 2024 - Veuillez renseigner une mét<br/>en éditant le champ ci-dessous. Si vous ne la<br/>Google essaiera de trouver une partie pertin<br/>publication et l'affichera dans les résultats de</li> </ul> | :<br>a description<br>e faites pas,<br>ente de votre<br>e recherche. |                      |  |
|                          | Titre SEO                                                                                                    | Utiliser l'IA                                                        | Insérez une variable |  |
|                          | Titre Page Séparateur Titre du site                                                                                                    |                                                                      |                      |  |
|                          | Slug                                                                                                    |                                                                      |                      |  |
|                          |                                                                                                    |                                                                      |                      |  |
|                          |                                                                                                    | Litiliaar IIIA                                                       | Incérca une verieble |  |

Depuis cette page vous écrivez le « Titre de l'article », puis vous descendez en bas de la page pour accéder aux paramètres :

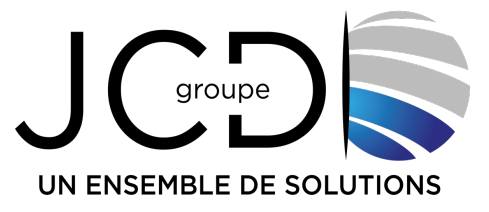

| 🚽 Affichage légal  | Contenu pilier                                                                                 | ~                   |  |
|--------------------|------------------------------------------------------------------------------------------------|---------------------|--|
| Affichage légal    |                                                                                                |                     |  |
| Ajouter un article | Paramètres                                                                                     |                     |  |
| Voast SEO          | Date                                                                                           |                     |  |
| Réduire le menu    | Name: affichage-legal-date                                                                     |                     |  |
|                    | Titre Document<br>Name: affichage-legal-titre-document                                         |                     |  |
|                    | <b>Document</b><br>Name: affichage-legal-document                                              | ENVOYER FICHIER PDF |  |
|                    | <b>Titre arrêté</b><br>Name: affichage-legal-titre-arrete                                      |                     |  |
|                    | Service<br>Name: affichage-legal-service                                                       | Police ~            |  |
|                    | Titre arrêté<br>Name: affichage-legal-titre-arrete<br>Service<br>Name: affichage-legal-service | Police ~            |  |

Dans les paramètres vous pouvez définir plusieurs éléments :

- Date
- Titre du document
- Document (envoyer le PDF de l'arrêté)
- Titre de l'arrêté
- Service (c'est un menu déroulant qui vous permet de mettre le document dans le bon service. Vous avez plusieurs choix possibles pour le service à savoir : Police – Citoyenneté – Ressources Humaines – Décisions du Maire – Délibération du conseil Municipal – Technique – Urbanisme – CCAS)

#### Comment envoyer le fichier PDF ?

Pour envoyer le fichier PDF, c'est très simple, vous cliquez sur le bouton « <u>ENVOYER UN PDF</u> » et vous arrivez sur la page suivante :

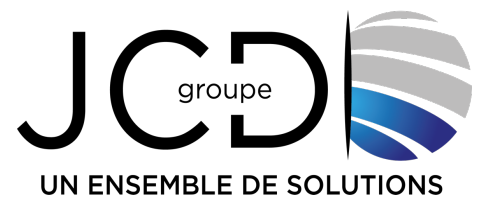

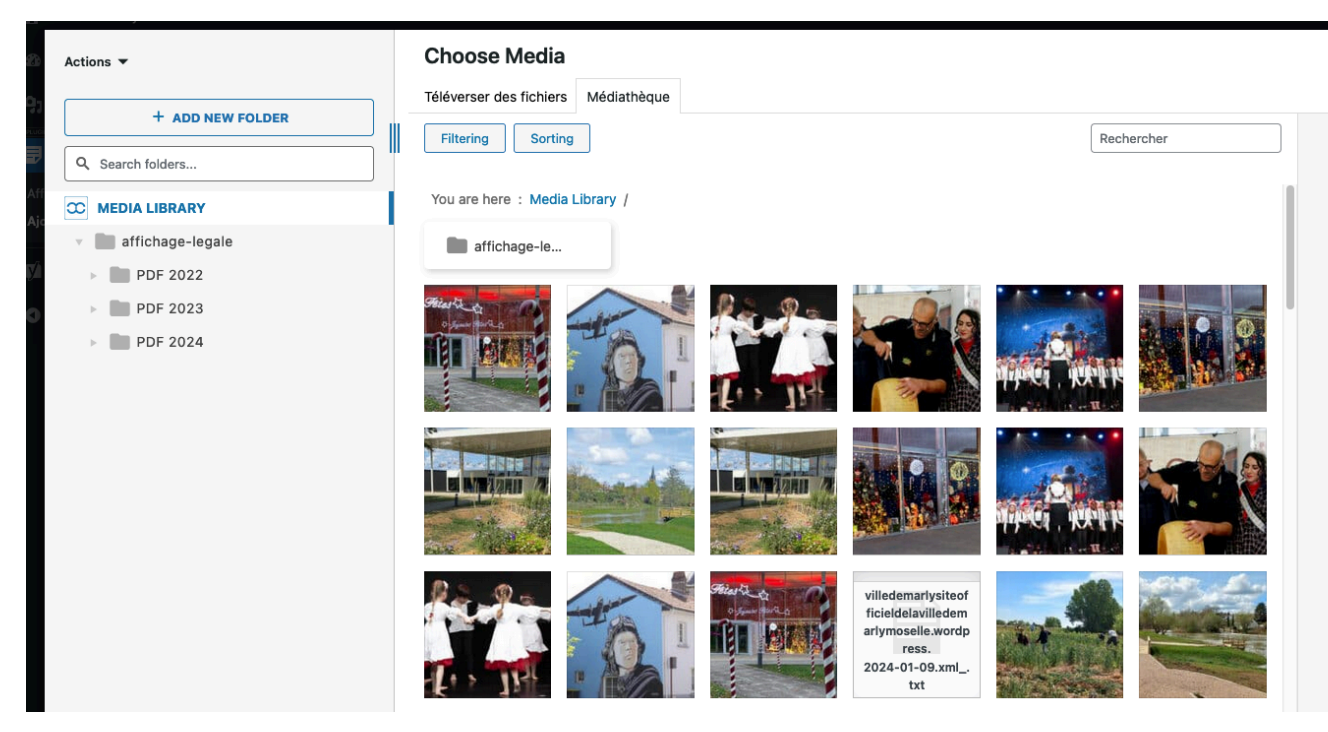

- D'un simple coup d'œil, vous pouvez avoir accès à l'ensemble des médias hébergés.
- À gauche, dans le module « Media Library », vous avez les dossiers PDF classés par année (PDF 2022, etc.).
- Vous avez aussi la possibilité de créer des dossiers supplémentaires dans l'affichage légal en cliquant sur le bouton « ADD NEW FOLDER », par exemple pour créer un dossier « PDF 2025 ».
- Pour envoyer un fichier PDF, cliquez d'abord sur le bon dossier à gauche de votre écran, par exemple, « PDF 2024 ».

| Actions 💌                    | Choose Media                |                                |            |              |
|------------------------------|-----------------------------|--------------------------------|------------|--------------|
| + ADD NEW FOLDER             | Téléverser des fichiers Méd | liathèque                      |            | Rechercher   |
|                              | You are here : Media Librar | y / affichage-legale / PDF 202 | 4          |              |
| affichage-legale     DF 2022 | Aout 2024                   | Avril 2024                     | Décembre   | Février 2024 |
| PDF 2023                     | Janvier 2024                | Juillet 2024                   | Juin 2024  | Mai 2024     |
| ▶ <b>■</b> PDF 2024          | Mars 2024                   | Novembre 2                     | Cctobre 20 | Septembre    |
|                              |                             |                                |            |              |

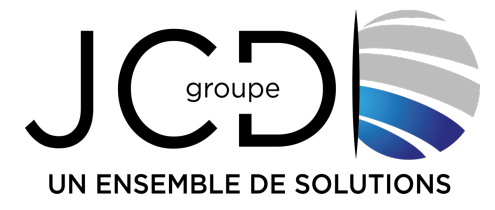

- Dans le dossier « PDF 2024 », vous avez, à droite de votre écran, chaque sous-dossier nommé d'après un mois de l'année afin de vous aider à bien organiser vos fichiers PDF.
- Si vous souhaitez envoyer un fichier PDF dans le dossier « Février 2024 », il vous suffit de cliquer sur le dossier concerné.

| Actions 🔻        | Choose Media                                                              |            |
|------------------|---------------------------------------------------------------------------|------------|
|                  | Téléverser des fichiers Médiathèque                                       |            |
| + ADD NEW FOLDER | Filtering Sorting                                                         | Rechercher |
| Q Search folders |                                                                           |            |
|                  | You are here : Media Library / affichage-legale / PDF 2024 / Février 2024 |            |
| affichage-legale |                                                                           |            |
| PDF 2022         |                                                                           |            |
| PDF 2023         |                                                                           |            |
| v DF 2024        |                                                                           |            |
| Aout 2024        |                                                                           |            |
| Avril 2024       |                                                                           |            |
| Décembre 2024    |                                                                           |            |
| Février 2024     |                                                                           |            |
| Janvier 2024     |                                                                           |            |
| Juillet 2024     |                                                                           |            |
| Juin 2024        |                                                                           |            |
| Mai 2024         |                                                                           |            |
| Mars 2024        |                                                                           |            |
| Novembre 2024    |                                                                           |            |
| Octobre 2024     |                                                                           |            |

Pour envoyer le fichier pdf cliquer sur le bouton « Téléverser des fichiers » :

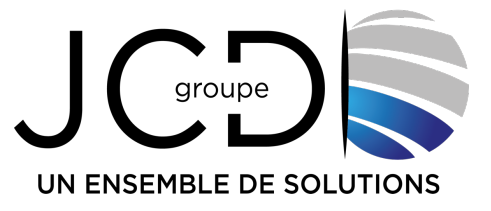

| Actions 🔻        | Choose Media                                                              |
|------------------|---------------------------------------------------------------------------|
| + ADD NEW FOLDER | Téléverser des fichiers Médiathèque                                       |
| Q Search folders | Filtering Sorting                                                         |
| C MEDIA LIBRARY  | You are here : Media Library / affichage-legale / PDF 2024 / Février 2024 |
| affichage-legale |                                                                           |
| PDF 2022         |                                                                           |
| PDF 2023         |                                                                           |
| PDF 2024         |                                                                           |
|                  |                                                                           |

- Puis, cliquez sur le bouton « Sélectionnez des fichiers » pour aller chercher votre fichier PDF.
- Une fois le fichier envoyé et que vous avez bien écrit le titre de votre document, la date, et surtout bien choisi le service, cliquez en haut de votre écran sur « Publier ».

| 🍘 Tableau de bord  | Ajouter un article                                                                                                    | Options de l'écran ▼                                                                |
|--------------------|----------------------------------------------------------------------------------------------------|-------------------------------------------------------------------------------------|
| 91 Médias          | Saisissez le titre                                                                                                    | Paramètres                                                                          |
| Affichage légal    |                                                                                                    | Enregistrer le brouillon Prévisualiser                                              |
| Ajouter un article | Paramètres                                                                                                    | État : Brouillon Modifier                                                           |
| 10 Yoast SEO       | SEO       Réseaux sociaux         Apparence sur les moteurs de recherche       ^         Déterminez comment votre publication devrait apparaître dans les résultats de recherche.       ^         Prévisualiser en tant que : | Visibilité : Publique <u>Modifier</u> Publier tout de suite <u>Modifier</u> Publier |
|                    | Mairie de Mariy<br>dev2023.mariy57.fr > :<br>- Mairie de Mariy<br>Fév 20, 2024 - Veuillez renseigner une méta description                                                                                                    |                                                                                     |

Avant que quitter, pensez bien à cliquer sur le bouton « Publier » à droite de votre écran.

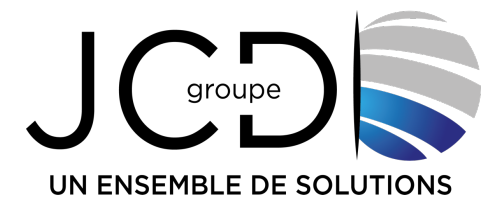

En conclusion, nous avons vu dans ce tutoriel que la plateforme est conviviale et intuitive, permettant aux utilisateurs de gérer facilement les contenus du site. Si vous avez des questions ou des problèmes, merci de contacter l'équipe de développement JCD uniquement par email à : webmaster@marly57.fr.

#### **JCD GROUPE**